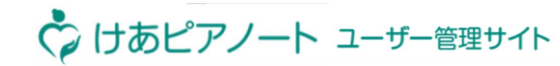

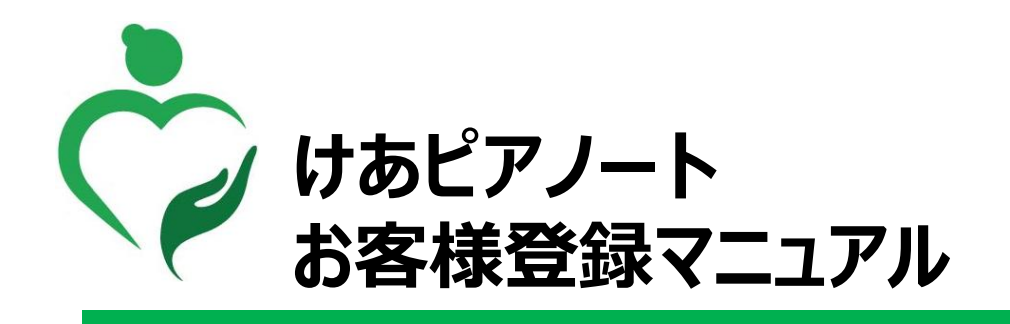

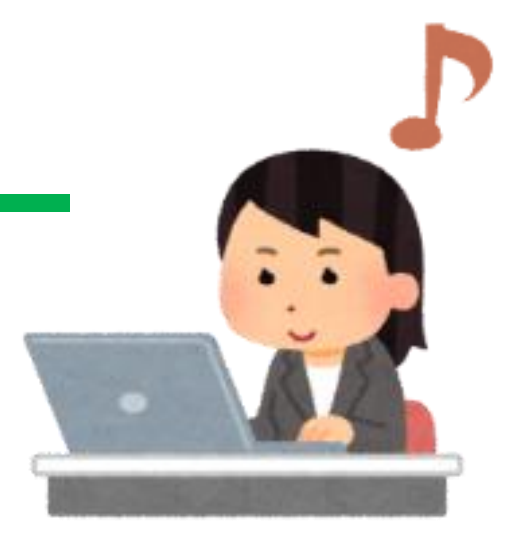

■お問い合わせ先 けあピアノートヘルプデスク 0570-00-8802

2020年4月版

Copyright© Mitsubishi Corporation All rights reserved. Proprietary & Confidential

## 【お客様管理】お客様を拠点に登録する「個別」

| 説明   | お客様を拠点に登録すると <b>けあピアノート【web】</b> で選択できるようになります                                         |
|------|----------------------------------------------------------------------------------------|
| 対象画面 | 【お客様管理】>【お客様招待取込】                                                                      |
| 手順   | <ol> <li>該当のお客様情報(氏名/フリガナ)を入力します</li> <li>「登録」を押します</li> <li>確認画面で「はい」を押します</li> </ol> |

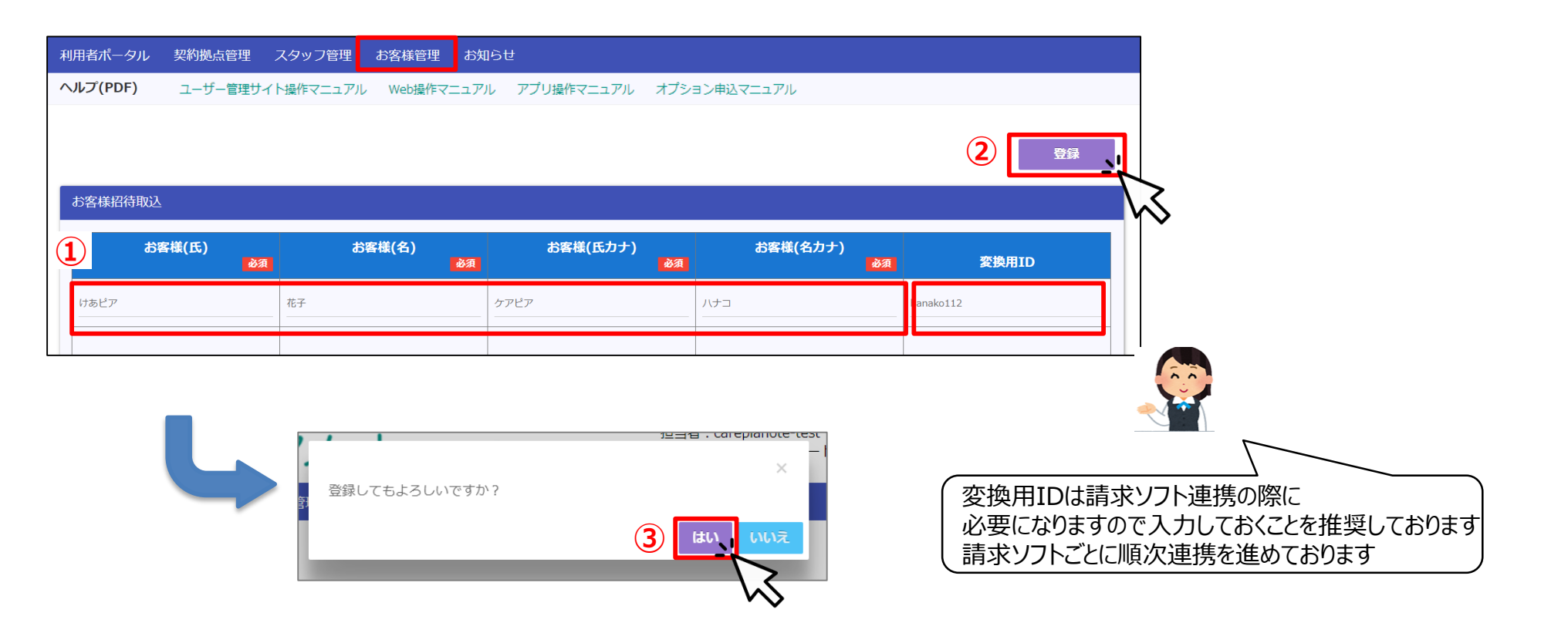

けあピアノート ユーザー管理サイト

## 【お客様管理】お客様を拠点に登録する「一括」(1/2)

| 説明   | 「お客様招待一括取込用フォーム」から、お客様を一括登録できます                                                                                                    |
|------|----------------------------------------------------------------------------------------------------|
| 対象画面 | <ol> <li>【お客様管理】&gt;【お客様招待ファイルダウンロード】</li> <li>②-④ ローカルPC上</li> </ol>                                                                                                    |
| 手順   | <ol> <li>「お客様招待一括取込用フォーム」を押し、「make_customer_csv.xlsm」をダウンロードします</li> <li>「make_customer_csv.xlsm」を開き、「コンテンツの有効化」を押します</li> <li>「main」シートに、お客様の姓名およびフリガナを入力します</li> <li>「CSV出力」を押します</li> <li>※詳細手順は、「make_customer_csv.xlsm」の「使用方法」シートを参照してください</li> </ol> |

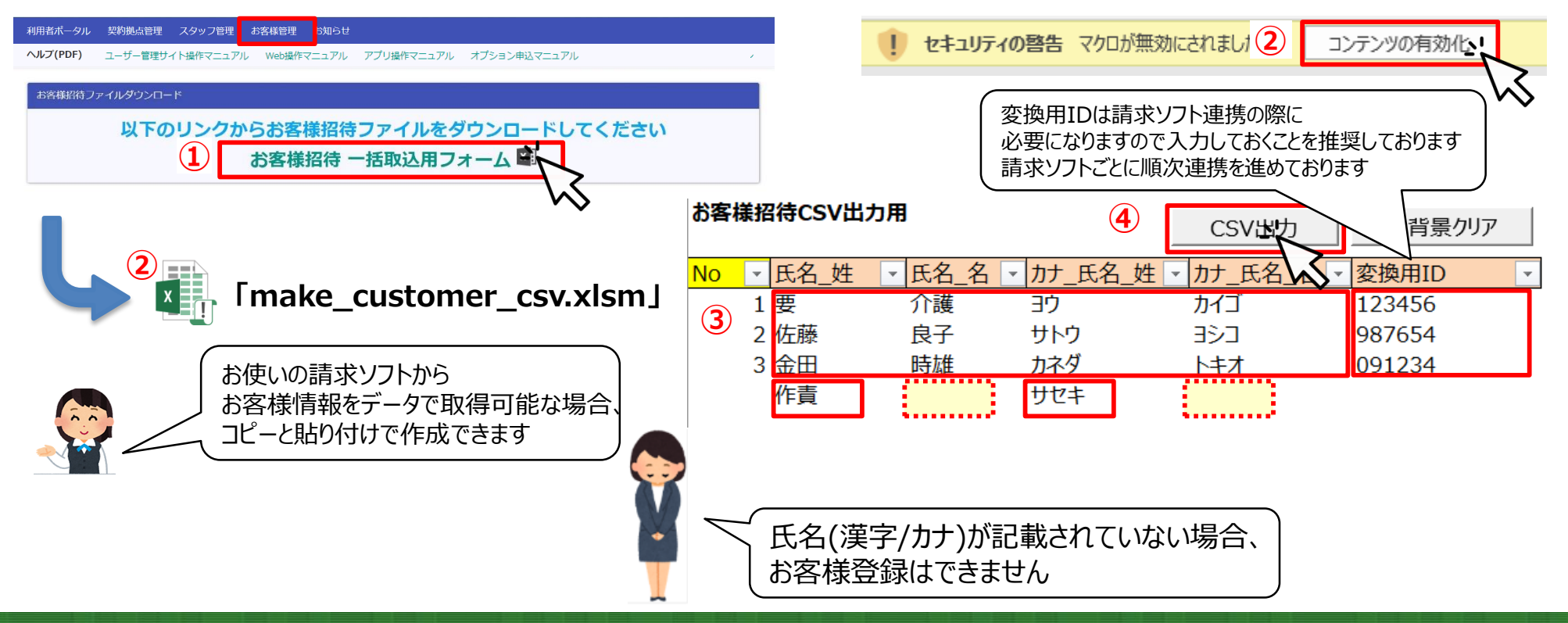

Copyright© Mitsubishi Corporation All rights reserved. Proprietary & Confidential

ぐ けあピアノート ユーザー管理サイト

## 【お客様管理】お客様を拠点に登録する「一括」 (2/2)

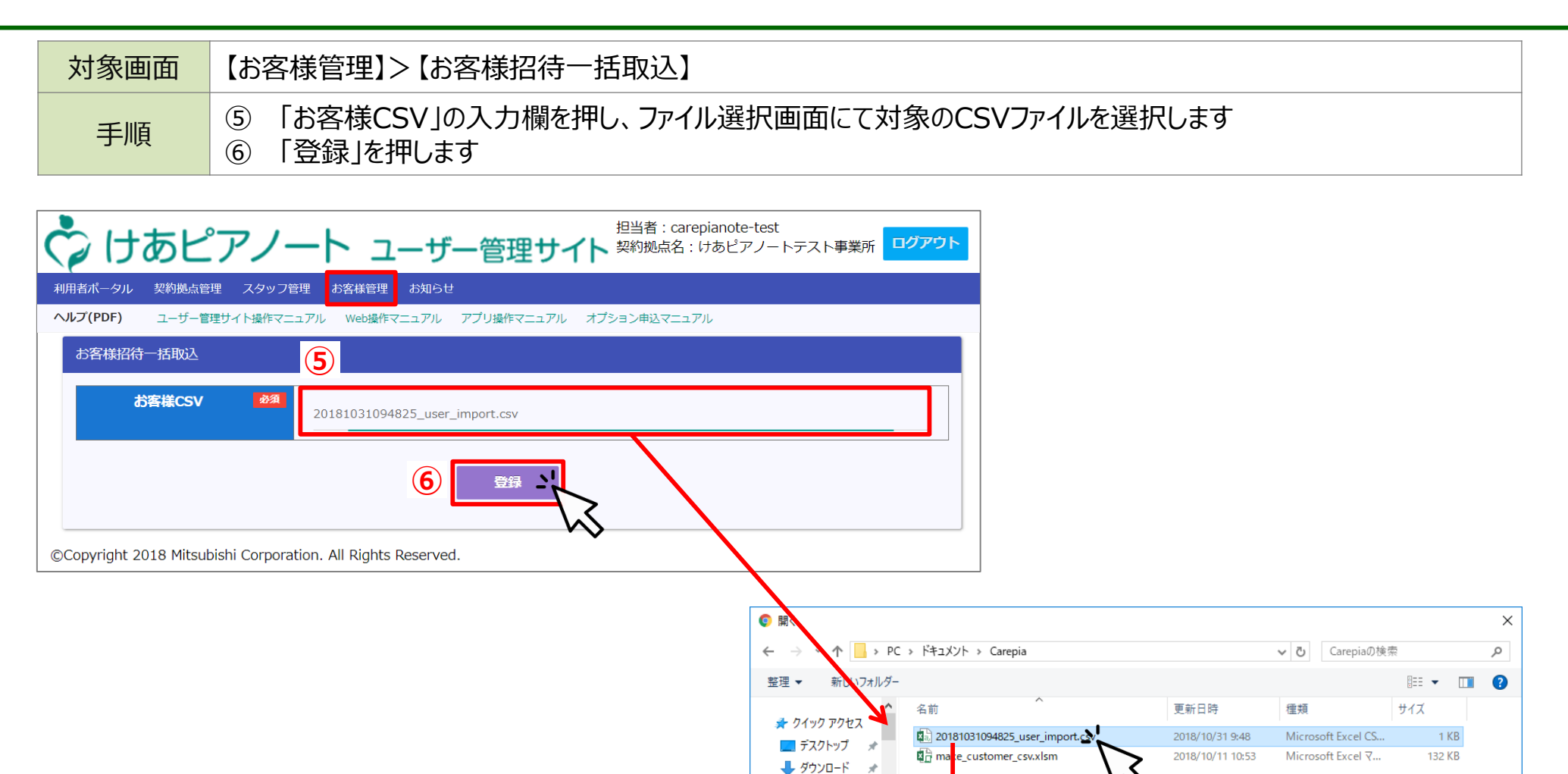

4 ドキュメント

■ ピクチャ

┛ 04\_操作 ムニュ アル ヘ

\*

\*

÷

ファイル名(N): 20181031094825\_user\_import.csv

 $\sim$ 

キャンセル

けあピアノート ユーザー管理サイト

 $\sim$ 

すべてのファイル

開<(○) 、 -